## 簡単設定ガイド

## はじめに

本書では、ザウルスSL-A300でSD型AirH"[AH-S101S]をご利用いただくにあたり、 その設定方法を記載しております。

(ご注意)

「通信に関するお問い合わせは、SII サポートデスクまで」 受付時間: 9:00~12:00/13:00~18:00(月曜~金曜<祝日を除く>) 電話番号: 0570-033-200 03-5695-8653<H"、携帯電話から>

● SD型AirH ″ により連続通信を行った場合は、充電池の残量と実際の 電池残量が異なることがあります。このため、実際の電池残量をご確認いただく 場合は、一度通信を切断しSL-A300をOFFした後、再度ONしてください。

なお、充電池の残量が少なくなった場合、消費電力削減のためフロントライトは減光 されます。充電池の残量表示 🗍 が非常に少なくなった状態ではSD型AirH"は使用 できません。

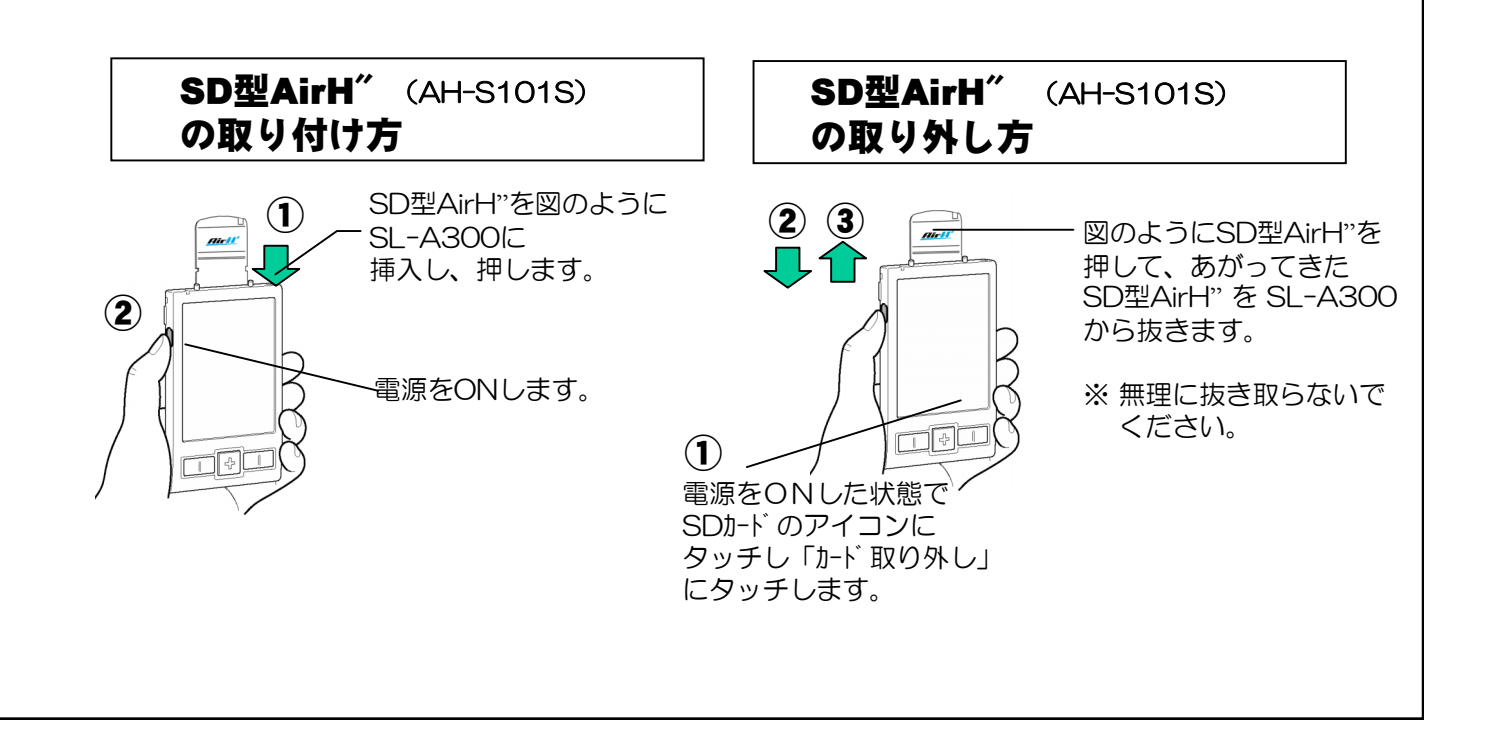

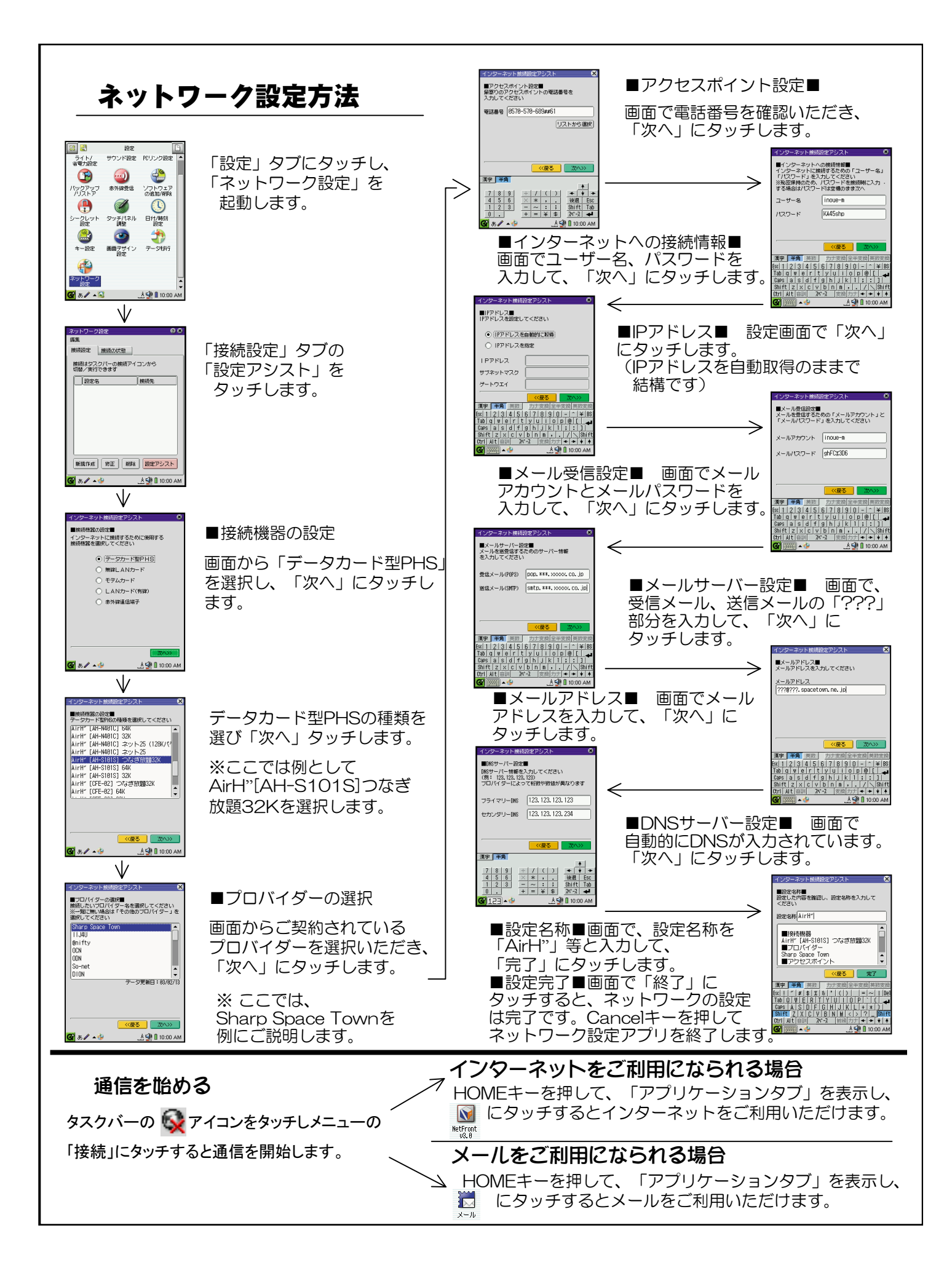